## <u>JSTA136回講演会への申し込み方法</u>

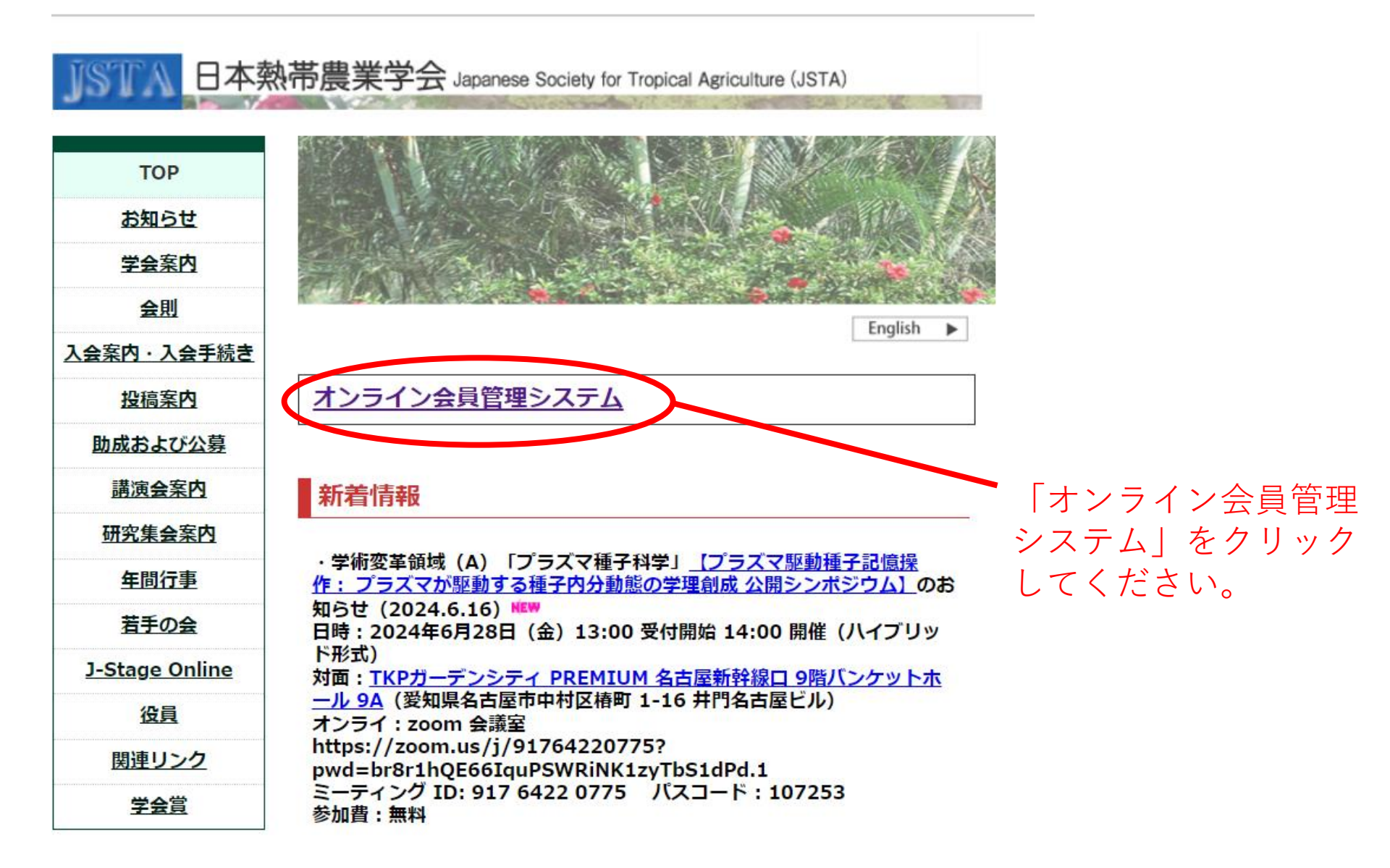

| JSTA 日本熱帯農業学会<br>Japanese Society for Tropical Agriculture |  |
|------------------------------------------------------------|--|
| ID / Email<br>Password<br>Login                            |  |
| Sign up<br>Forgot your password?                           |  |

## 会員のログイン画面に移動します。 IDとパスワードを入力してログインしてください。

- 注1:2024年度の年会費をお支払いいただいていない場合、年会費支払い画面に移 行します。年会費の納入後、会員ページへ移動します。
- 注2:IDやパスワードを忘れた方、紛失された方は、「forget your password」から 再発行するか、事務局へお問い合わせください。

#### 📃 真田 篤史 🔺 🚯 🏹 😳 😩 🃜 🛛 ENGLISH 🗸 🔅

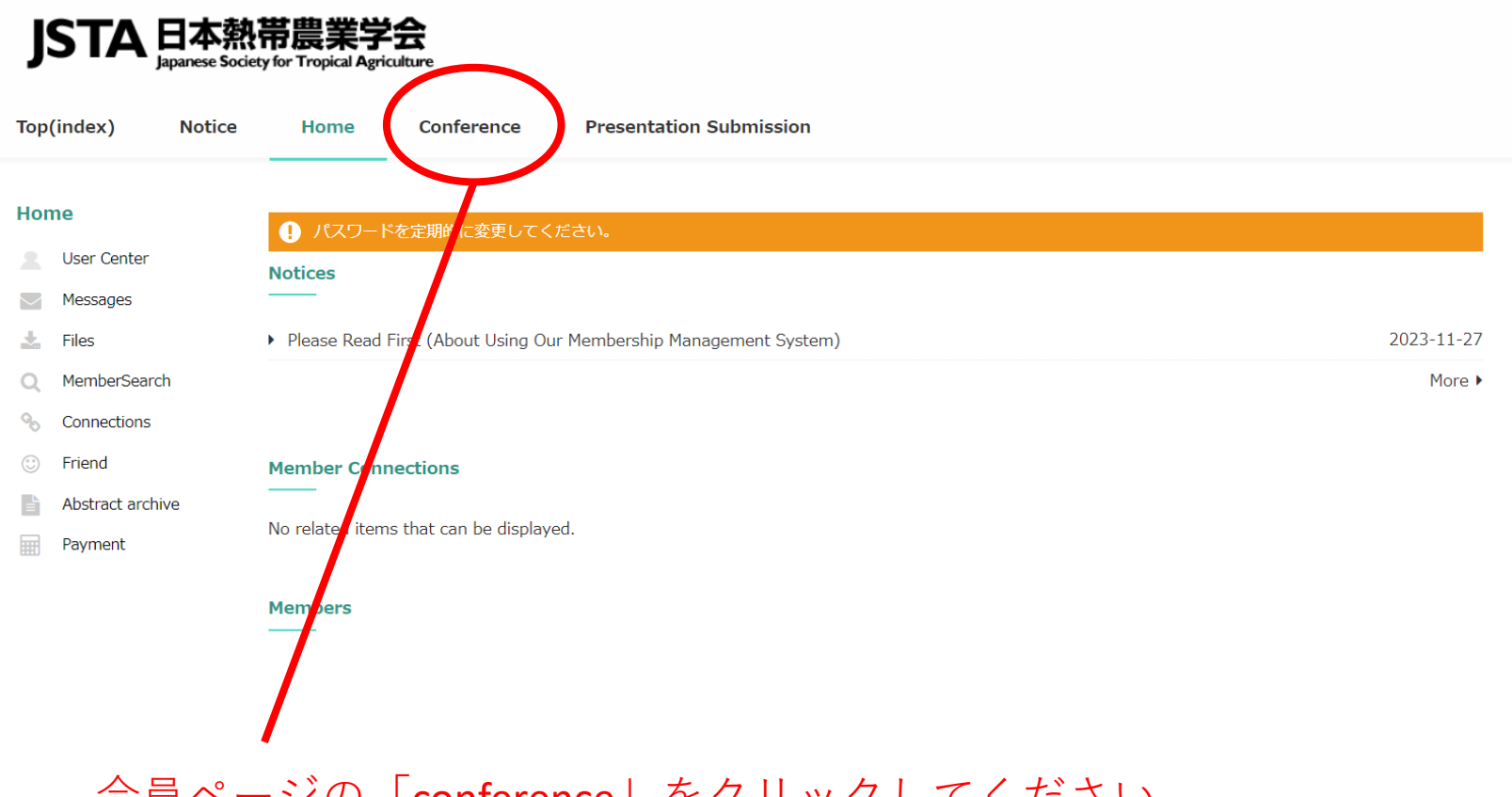

会員ページの「conference」をクリックしてください。

#### 📃 真田 篤史 🔺 🛈 🏹 😳 😩 🃜 🛛 ENGLISH 🗸 🌩

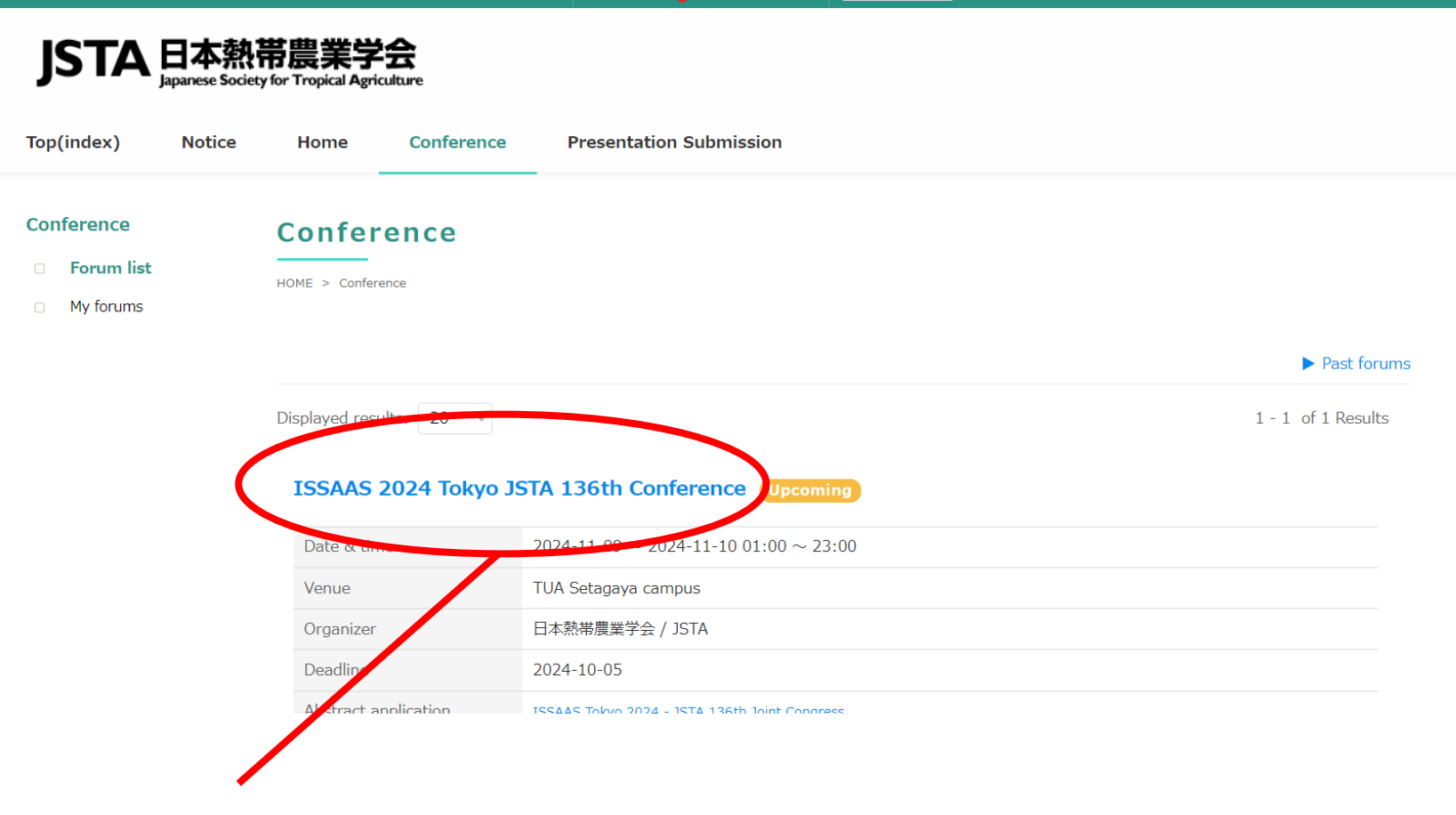

## 「ISSAAS 2024 Tokyo JSTA 136<sup>th</sup> Conference」をクリックしてください。

### **ISSAAS-JSTA JOINT CONGRESS 2024**

```
The 136th Conference of the Japanese Society of Tropical Agriculture
ISSAAS Tokyo 2024: International Congress and General Meeting
```

November 9th (Saturday) & November 10th (Sunday), 2024

**Tokyo University of Agriculture** 

(Setagaya Campus)

Chairperson of the Organizing Committee: Hironobu Shiwachi

Event Hours: 9:00 AM - 6:00 PM (Tentative) Participation Fee: (Member) General: 15,000 yen, Students: 10,000 yen, (Non-member) General: 18,000 yen, Students: 12,000 yen, Accompany: 10,000 (including abstract, Lunch, Welcome & Farewell Parcy)

日本語

「Register」をクリックし、その後必要項目の入力を 続けてください。

Register

# <u>※136回講演会で発表を申し込む場合、まずは講演会への</u> 参加申し込みが必要です

|                                                                                     | 👱 真田 篤史 💣 🔂 🖂 😳 🔍 🐂 🛛 ENGLISH 🧹 🌣                                               |  |
|-------------------------------------------------------------------------------------|---------------------------------------------------------------------------------|--|
| JSTA日本熱<br>Japanese Soci<br>Top(index) Notice                                       | 常農業学会<br>ty for Tropical Agriculture<br>Home Conference Presentation Submission |  |
| Presentation<br>Submission                                                          | Presentation Submission                                                         |  |
| <ul> <li>ISSAAS Tokyo</li> <li>2024 - JSTA</li> <li>136th Joint Congress</li> </ul> | HOME > Presentation Submission                                                  |  |
| <ul> <li>MY abstract</li> </ul>                                                     | ISSAAS Tokyo 2024 - JSTA 136th Joint Congress 🗸                                 |  |
| <ul> <li>Past conference</li> </ul>                                                 | ISSAAS Tokyo 2024 - JSTA 136ti Joint Congress                                   |  |
|                                                                                     | Oral Presentation                                                               |  |
|                                                                                     | Application period 2024-05-09 00 00:00 ~ 2024-09-15 00:00:00                    |  |
|                                                                                     | Post format Both                                                                |  |
|                                                                                     | Number of recruitment 300                                                       |  |
|                                                                                     | Application                                                                     |  |

「presentation submission」をクリックすると、口頭やポスターの発表申し込みページ に移行します。

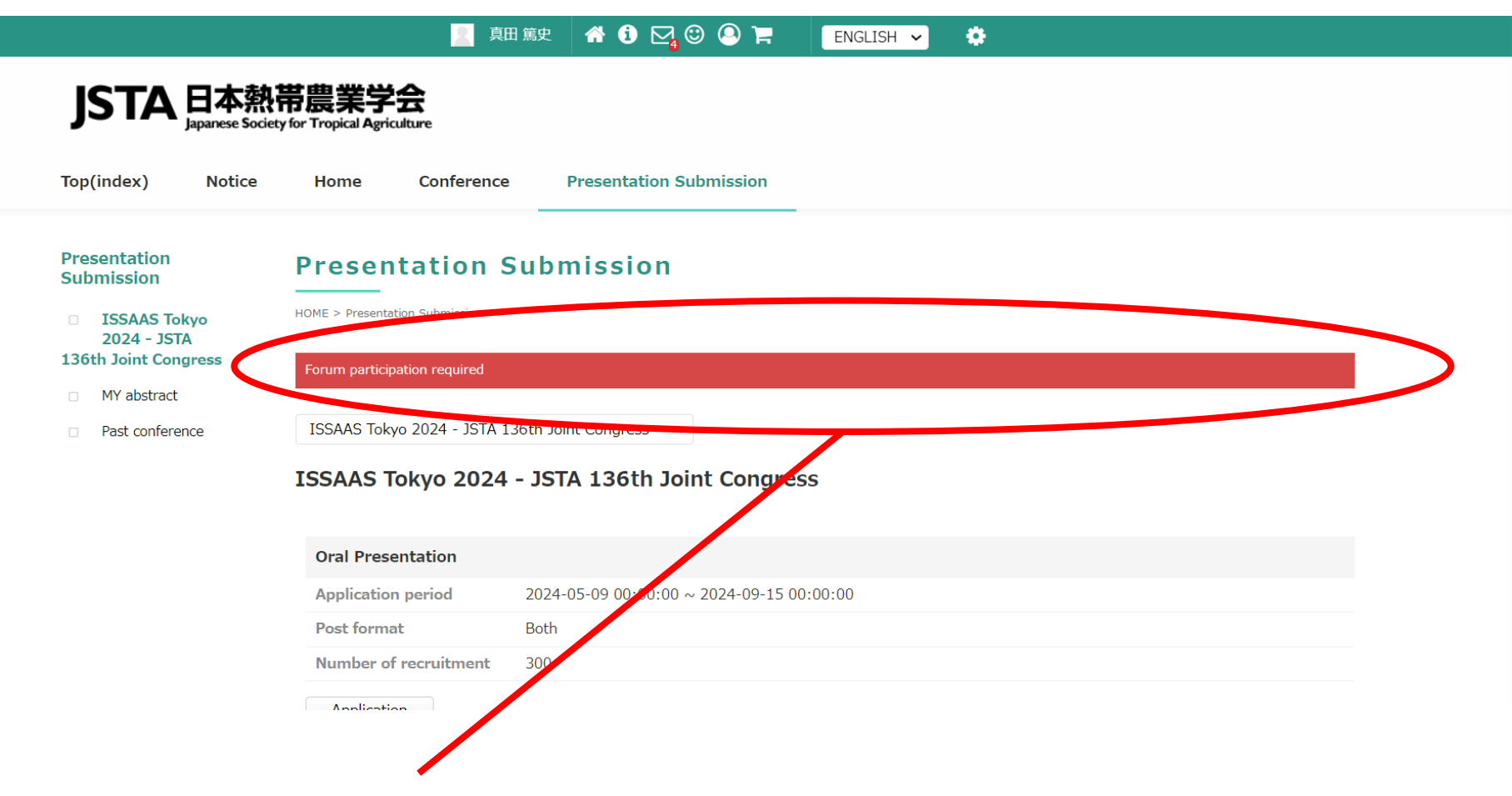

先に「conference」の方から参加申し込みをしていないと、発表申し込みをしよう としても「forum participation required」というエラーメッセージが出ます。